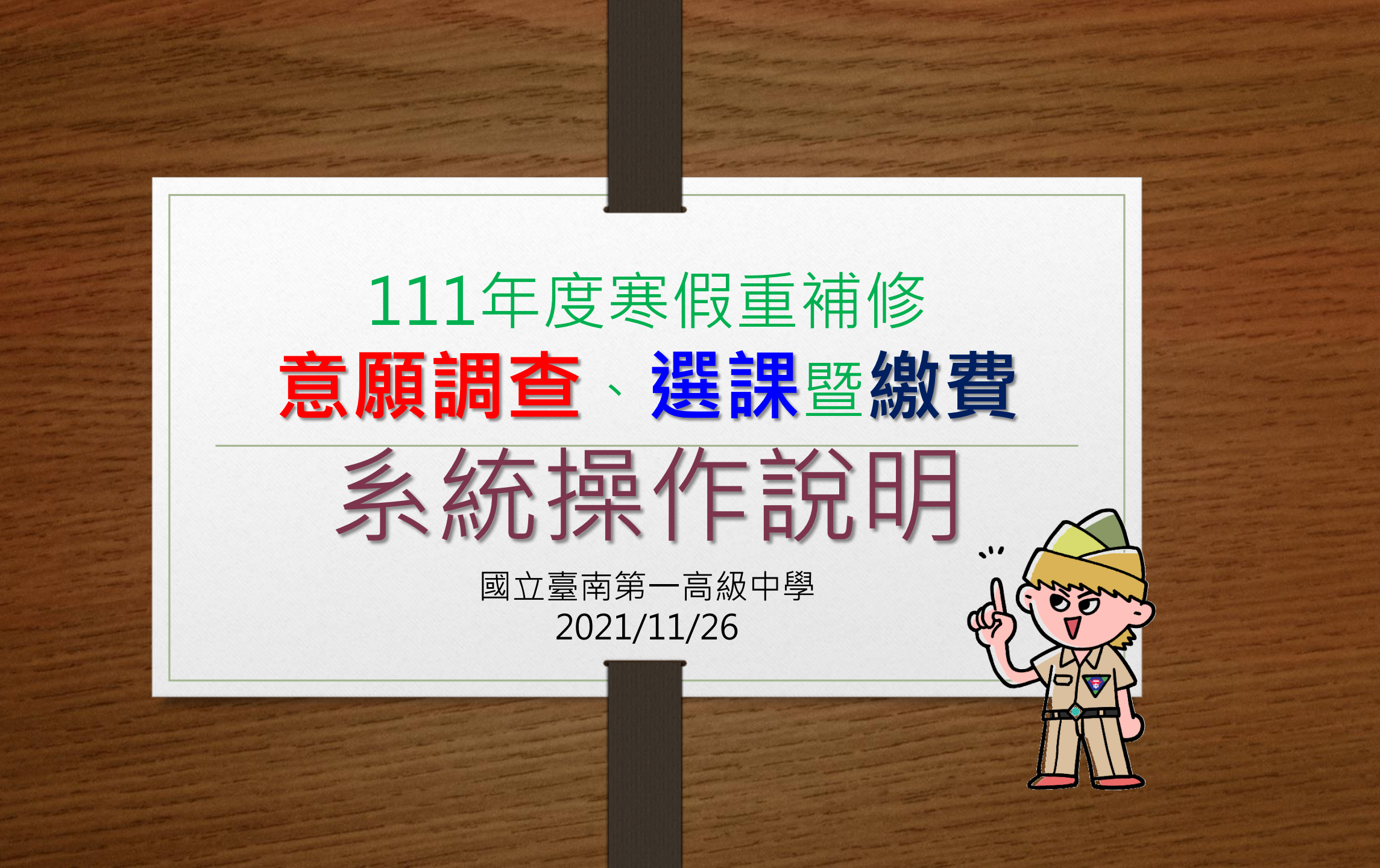

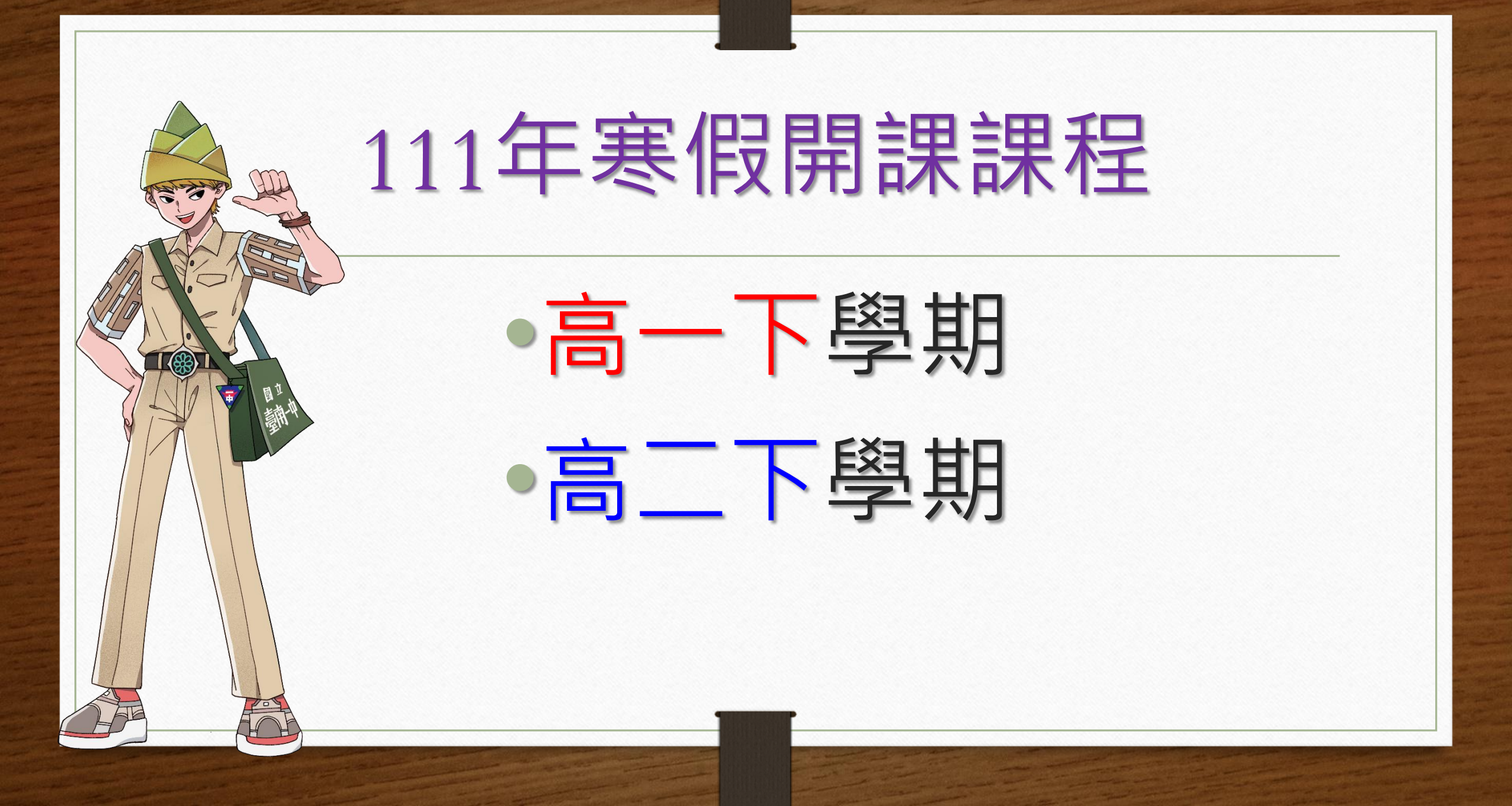

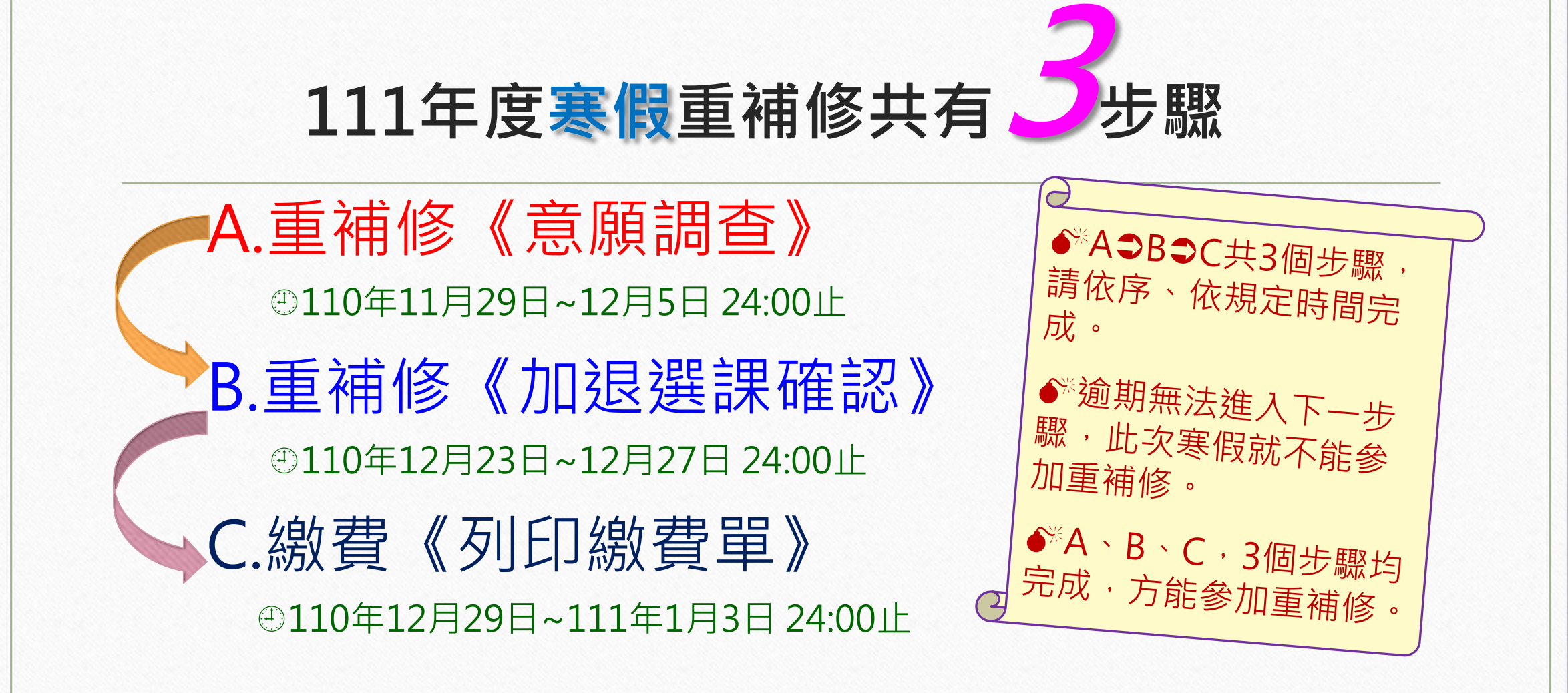

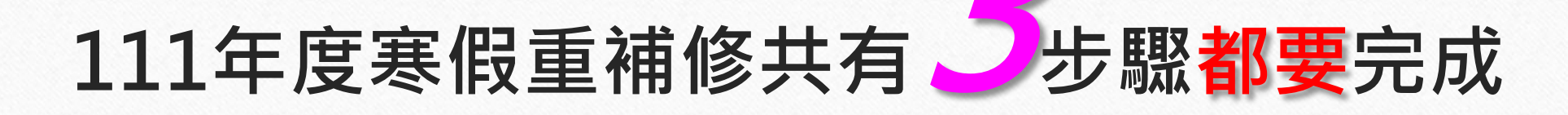

A.重補修《意願調查》 ④110年11月29日~12月5日 24:00止

B.重補修《加退選課確認》 ④110年12月23日~12月27日 24:00止

C.繳費《列印繳費單》 ④110年12月29日~111年1月3日 24:00止

# A.重補修《意願調查》

#### △意願調查時間:110年11月29日~12月5日

#### ♪ 選課步驟: 共有5個步驟

#### 步驟1.請輸入重補修系統網址

#### 重補修系統網址:

http://svrsql.tnfsh.tn.edu.tw/RESCOSTD/

#### 步驟2.輸入帳號、密碼 帳號為【學號】,密碼與【成績查詢系統密碼】相同

|           | 國立臺南第一高級中學                            |
|-----------|---------------------------------------|
| A CALE OF | Web <i>\$4 = 6</i> % % <sup>2.0</sup> |
| E QO      | 帳號:                                   |
|           | 密碼:                                   |
| He was he | 確認 取消                                 |
|           | 請輸入您的帳號及密碼                            |
|           |                                       |

#### 步驟3.請仔細閱讀【重修公告】

#### 重修公告

【111年度高二高三及延修生寒假學期重修/自學輔導班開課公告】

★重補修系統網址:<u>http://svrsql.tnfsh.tn.edu.tw/RESCOSTD/</u>

一、重要期程(務必完整完成三個步驟:1.意願科目調查2.加退選課3.繳費)

(1) 上網意願科目調查:11/29(一)~12/5(日)24:00, 逾期不得加退選課並不得繳費

(2) 開課科目及時間公佈: 12/23(四)

(3) 上網加退選課時間:12/23(四)~12/27(一)24:00, <u>逾期不得加退選課並不得繳費</u>

(4)產生繳費單繳費日期: 12/29(三)~1/2(日) 24:00, <mark>逾期不得繳費</mark>(12/29後, 上網印繳費單)

(5)退費: 1/7(五)前,逾期不受理

# 步驟4.請點選左側【意願調查】

➡點選你必須重補修的科目(請先上網查詢個人畢業條件)

年級

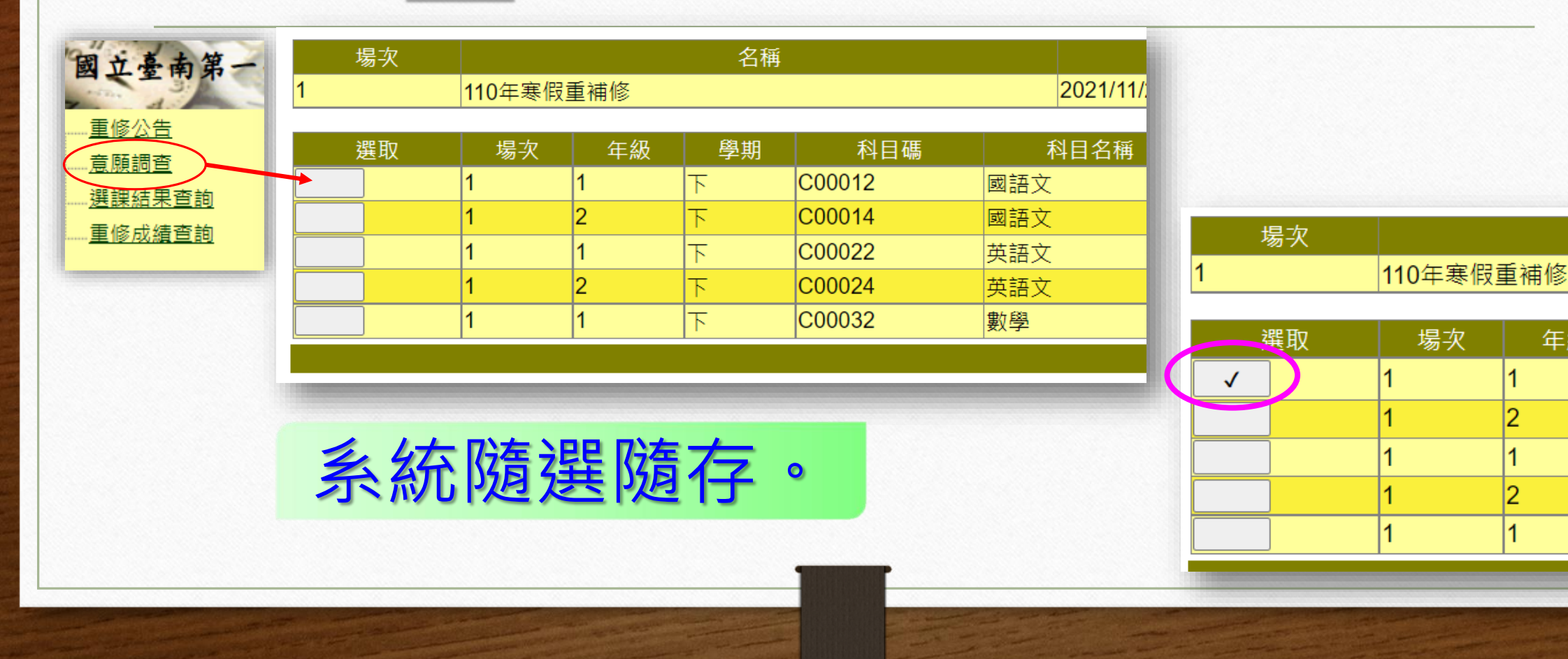

#### ※若是改變心意,可在已選取處點選, 即可取消!

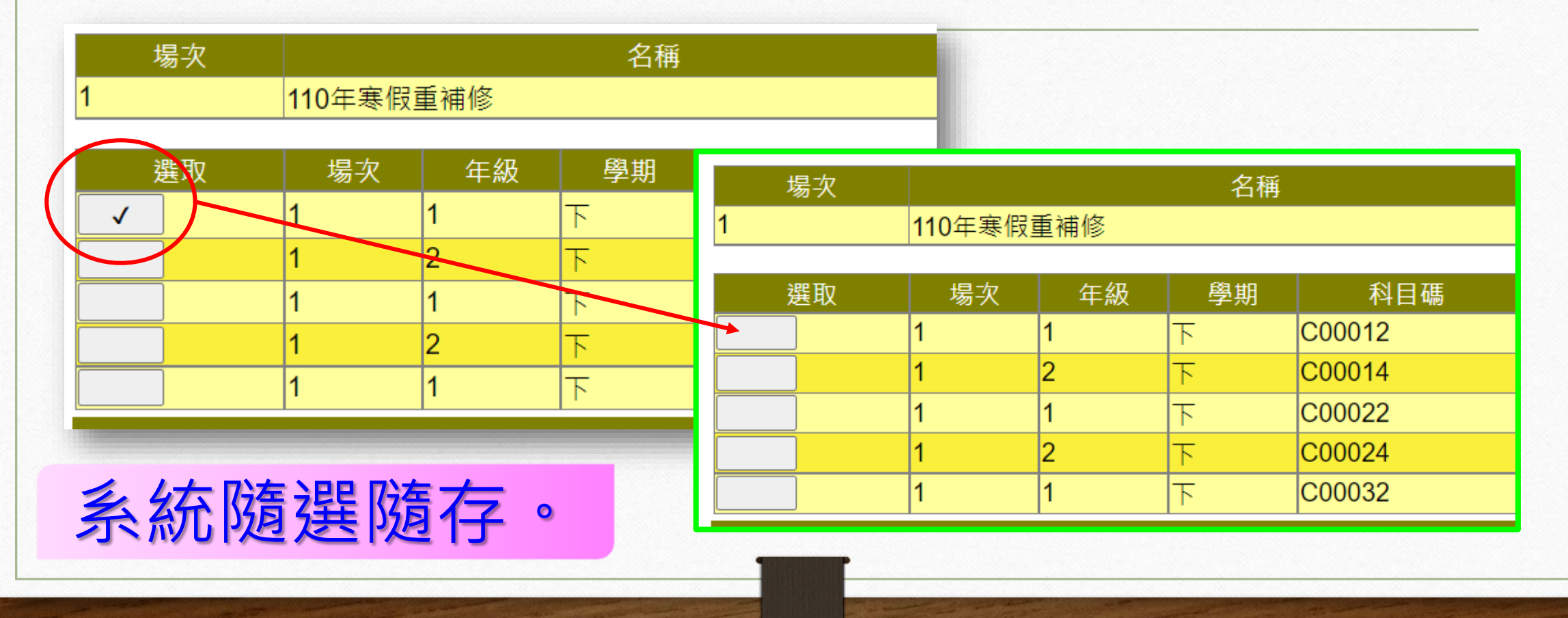

## 步驟5.請點選上方【登出】

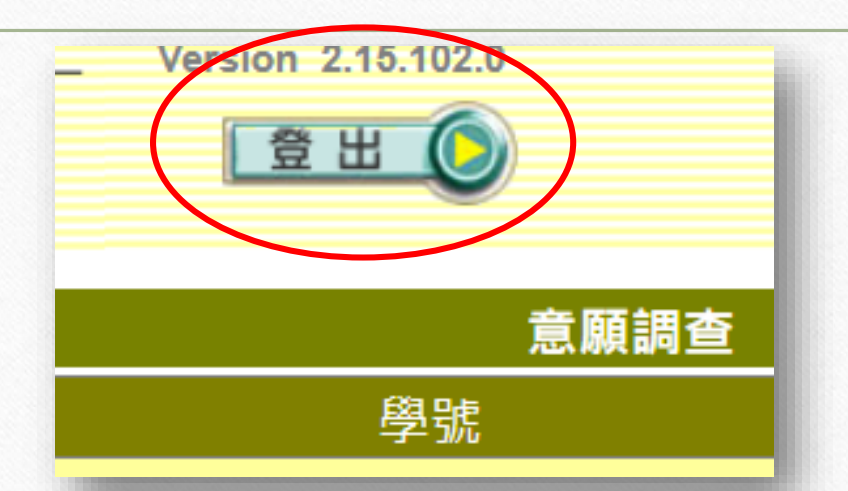

這樣你就完成《重補修意願調查》,請於12月23日至學校網站 瀏覽開課科目及時間公告(未達5人不開課),之後在12月23日 ~27日之間至重修系統平台做加退選動作。

# B.重補修《加退選課確認》

#### ▲加退選課時間:110年12月23日~27日

#### ♪ 選課步驟: 共有5個步驟

## 步驟1-2.同《意願調查方式》進入

重補修系統網址: http://svrsql.tnfsh.tn.edu. tw/RESCOSTD/

1.

|     | 國立臺南第一高級中學                            |
|-----|---------------------------------------|
|     | Wobe \$20 88 8 2.0                    |
| E C | · · · · · · · · · · · · · · · · · · · |
|     | 確認 取消                                 |
|     | 請輸入您的帳號及密碼                            |
|     |                                       |

## 步驟3.請點選左側【加退選】

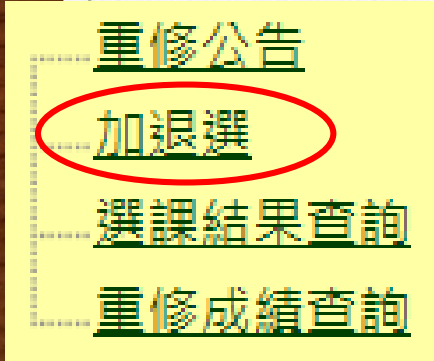

#### 畫面會顯示出此次可以選重補修的所有科目

| <u>-</u><br>果 | 場<br>次 | 年<br>級 | 學<br>期 | 科目名稱                 | 學<br>分 | 必<br>選修 | 開課序號     | 開班種類 | 學分費 | 額外<br>收費 | 授課教師 | 上課時段                                                                                                    | 上課<br>地點 | 開課<br>科別 | 開課<br>說明 | 已選<br>人數 | 人數<br>下限 | 人數<br>上限 | 已<br>重修 | 備註 |
|---------------|--------|--------|--------|----------------------|--------|---------|----------|------|-----|----------|------|----------------------------------------------------------------------------------------------------|----------|----------|----------|----------|----------|----------|---------|----|
|               | 1 2    | 2      | F      | <b>C00013</b><br>國語文 | 4      | 部定必修    | √ 000126 | 自學輔導 | 960 | 0        |      | 8/10:2-7節<br>8/11:2-7節                                                                                                    |          |          |          | 0        | 0        | 100      |         |    |
|               | 1 1    | 1 _    | F      | C00021<br>英語文        | 4      | 部定必修    | √ 000127 | 專班開課 | 960 | 0        |      | 7/15:7節         7/16:7節         7/21:7節         7/22:7節         7/23:7節         8/4:7節         8/5:7節         8/6:7節         8/10:1-2節         8/11:1-2節         8/12:1-2節         8/13:1-2節         8/14:1-2節         8/15:1-2節         8/16:1-2節         8/16:1-2節         8/16:1-2節         8/16:1-2節         8/16:1-2節         8/16:1-2節         8/16:1-2節         8/16:1-2節         8/16:1-2節         8/17:1-2節         8/18:1-2節 |          |          |          | 0        | 0        | 31       |         |    |
|               |        |        |        |                      |        | 部定必修    | √000136  | 專班開課 | 960 | 0        |      | 7/15:7-8節<br>7/16:7-8節<br>7/18:1-8節<br>7/23:7-8節<br>7/24:1-6節<br>7/25:1-4節                                                                                                    |          |          |          | 0        | 0        | 31       |         |    |

#### 步驟4.請點選確定要上的【重修科目】

#### 將要選的重修科目,點選該科目**白色方框**

|                                   | 選訳 | 援場<br>マン<br>1 | 年<br>級<br>2 | E 學<br>及 期 | 科目名稱<br>C00013       | 學<br>分<br>4 | 必<br>選修<br>部定以修 |   | 開課序號     | 開班種類 | 學分費<br>960 | 額外<br>收費<br>0 | 授課教師 | 上課時段<br>8/10:2-7節                                                                                                    | 上課<br>地點 | 開課<br>科別 | 開課<br>說明 | 已選<br>人數<br>0 | 人數<br>下限<br>0 | 人數<br>上限<br>100 | 已<br>重修 | 備註 |
|-----------------------------------|----|---------------|-------------|------------|----------------------|-------------|-----------------|---|----------|------|------------|---------------|------|----------------------------------------------------------------------------------------------------|----------|----------|----------|---------------|---------------|-----------------|---------|----|
| 若要退選該科目,<br>請按【X退選】框,<br>即表示退選成功。 | 1  | 1             | 1           | £          | 國語文<br>C00021<br>英語文 | 4           | 部定必修            | [ | √ 000127 | 專班開課 | 960        | 0             |      | 8/11:2-7節<br>7/15:7節<br>7/16:7節<br>7/21:7節<br>7/22:7節<br>8/4:7節<br>8/4:7節<br>8/5:7節<br>8/9:1-2節<br>8/10:1-2節<br>8/10:1-2節<br>8/12:1-2節<br>8/13:1-2節<br>8/13:1-2節<br>8/16:1-2節<br>8/16:2節<br>8/17:1-2節 |          |          |          | 0             | 0             | 31              |         |    |
|                                   |    |               |             |            |                      |             | 部定必修            |   | √000136  | 專班開課 | 960        | 0             |      | 7/15:7-8節<br>7/16:7-8節<br>7/18:1-8節<br>7/23:7-8節<br>7/24:1-6節<br>7/25:1-4節                                                                                                    |          |          |          | 0             | 0             | 31              |         |    |

#### 步驟5.請點選左側【選課結果查詢】確認選課結果

重修公告

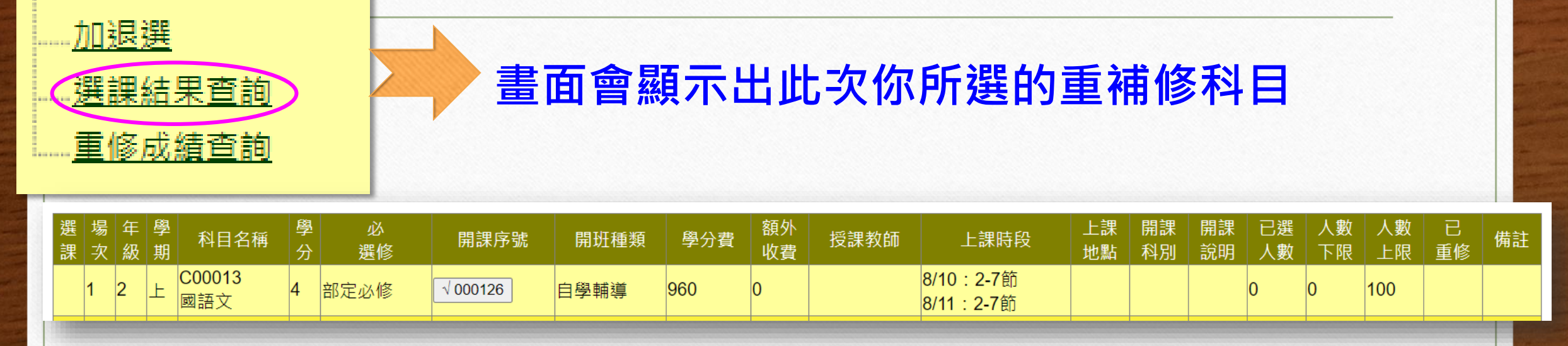

選課到此完成。請於12月29日~1月2日間 再上此平台列印繳費單,完成繳費動作。

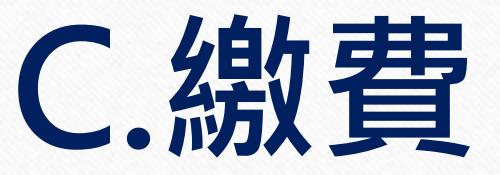

#### △繳費時間:110年12月29日~111年1月3日

# ♪繳費步驟:請於12/29之後・ 上系統列印繳費單,依說明完成繳費動作。

#### ※未達5人不開課※

| ſ                   | 1.點選   |             |        |        |             |             |      |       |          |      |             | 2.3      | 列印           | 繳費       | 單         |
|---------------------|--------|-------------|--------|--------|-------------|-------------|------|-------|----------|------|-------------|----------|--------------|----------|-----------|
|                     | [繳費單列B | <b>[</b> ]  |        |        |             |             |      |       |          |      |             |          | Pdf柞         | 當下國      | <b>載)</b> |
| <u>修公告</u><br>2書單列印 |        |             |        |        |             |             | 繳費單  | 利印    |          |      |             |          |              |          |           |
|                     |        | 班級          | 簡稱     |        |             |             | 學號   |       |          | 姓名   |             |          | į.           | 函號       |           |
| 修成績查詢               |        |             |        |        |             |             |      |       |          |      |             |          |              |          |           |
|                     | 開辦學年期  |             | 場次     | 繳      | 費單號         | 應繳金額        | Ī    | ] 繳金額 | 未        | 繳金額  |             |          | $\mathbb{Z}$ |          |           |
|                     | 109-2  | ,           | 1      | 000036 |             | 960         | 0    |       | 960      |      | <u>繳費清單</u> | 列印       | 印繳費單         | )        |           |
|                     |        |             |        |        |             |             | 繳費清  | 單     |          |      |             |          |              |          |           |
|                     | 繳費單號 場 | 家<br>家<br>級 | 學<br>期 | 科目名稱   | 學 必<br>分 選( | 。<br>● 開課序號 | 開班種類 | 學分費   | 額外<br>收費 | 授課教師 | 上課時段        | 上課<br>地點 | 開課<br>科別     | 開課<br>說明 | 備記        |
|                     | 無任何資料  |             |        |        |             |             |      |       |          |      |             |          |              |          |           |
|                     |        |             |        |        |             |             |      |       |          |      |             |          |              |          |           |

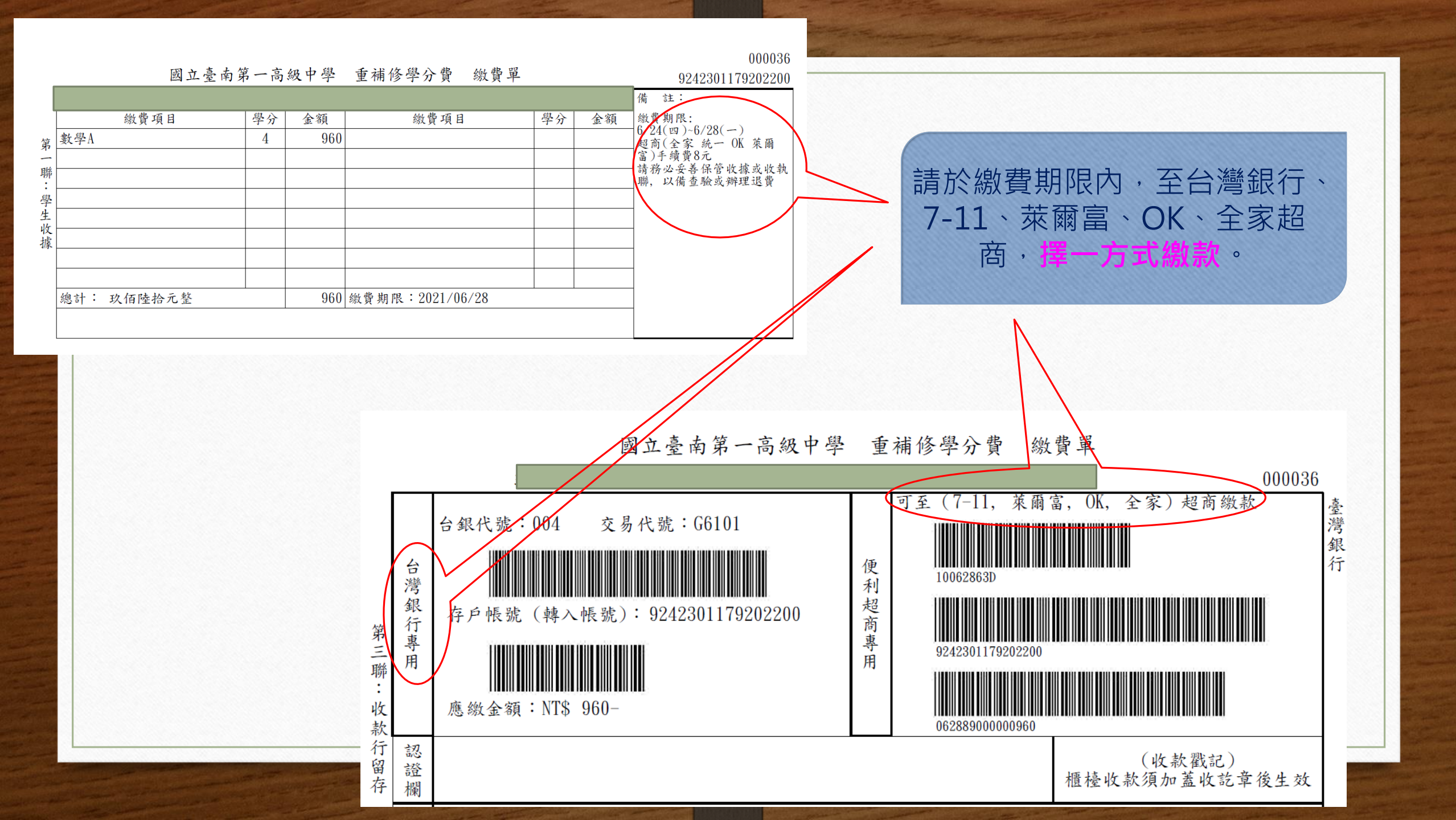